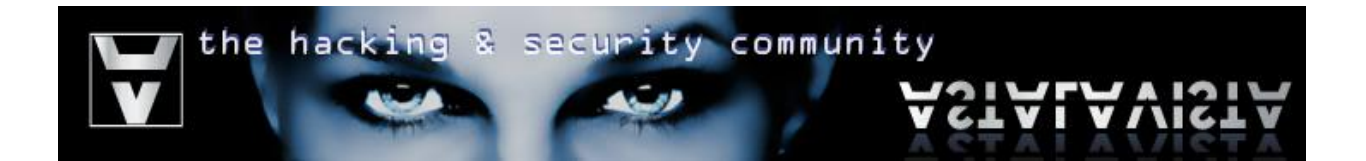

# Reverse Engineering: Smashing the Signature

Date: August 19th 2008 Website: http://www.astalavista.com

Author: Nicolaou George Mail: ishtus@astalavista.com

Author: Charalambous Glafkos Mail: glafkos@astalavista.com

# **Table of Contents**

| 3  |
|----|
| 3  |
| 3  |
| 3  |
| 3  |
| 6  |
| 6  |
| 8  |
| 19 |
|    |

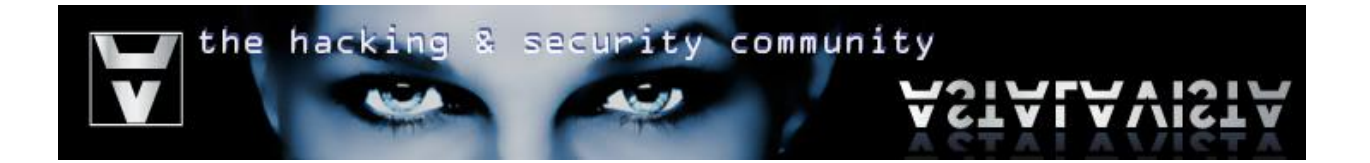

# Introduction

Many antivirus and antispyware solutions identify malicious programs by looking for known unique signatures contained inside them. Those signatures are stored inside a database which is constantly updated. This tutorial guides you through a number of steps to encrypt the executable file code section in order to render antivirus signature checking techniques ineffective against identifying the malicious code.

# Tools

The tools used in this paper are the following:

- OllyDBG [http://www.ollydbg.de/] Plugins:
  - Analyze This! Plugin v0.1 by Joe Stewart
- WinAsm Studio [http://www.winasm.net/]
- A Hex editor

# **Example Software**

Program Name: SimpleCrypt Md5sum: 0550212afa60066cfd7c6d4e318d2c5f Compiler: MASM (WinAsm)

# **Program Analysis**

## Source Code

| simcry                   | ot.asm                            |                                                                                                    |
|--------------------------|-----------------------------------|----------------------------------------------------------------------------------------------------|
| .486<br>.model<br>option | flat, stde<br>casema              | call<br>ip :none   ; case sensitive                                                                               |
| include                  |                                   | simcrypt.inc                                                                                                    |
| .code<br>start:          | invoke<br>mov<br>invoke<br>invoke | GetModuleHandle, NULL<br>hInstance, eax<br>DialogBoxParam, hInstance, 101, 0, ADDR DIgProc, 0<br>ExitProcess, eax |
| DigProc                  | proc                              | hWin :DWORD,<br>uMsg :DWORD,<br>wParam :DWORD,<br>IParam :DWORD                                                   |
| ;                        | .if                               | uMsg == WM_COMMAND<br>.if wParam == IDC_ENCRYPT                                                                   |

|                                                                                                    | he hacking & security community                                               | VISTA           |
|----------------------------------------------------------------------------------------------------|-------------------------------------------------------------------------------|-----------------|
|                                                                                                    | invoke GetDlgItemText,hWin,EDIT1,addr userBuffer,32 ; (                       | Get 32          |
| characters from                                                                                                | n Input textbox                                                               |                 |
|                                                                                                    | call Convert                                                                  |                 |
|                                                                                                    | .if al == 1                                                                   |                 |
|                                                                                                    | invoke SetDlgItemText,hWin,EDIT2,addr userBuffer ; I                          | Print result to |
| Output textbox                                                                                                 |                                                                               |                 |
|                                                                                                    | else                                                                          |                 |
|                                                                                                    | invoke MessageBox,hWin,addr nullPassMsg,addr                                  |                 |
| nullPassWnd,ME                                                                                                 |                                                                               |                 |
|                                                                                                    | .endit                                                                        |                 |
| ,<br>.elseif                                                                                                   | wParam == IDC_EXIT<br>invoke EndDialog,hWin,0                                 |                 |
|                                                                                                    |                                                                               |                 |
| .elseif                                                                                                    | uivisg == WM_ULOSE                                                            |                 |
| ondif                                                                                                    | Invoke EndDialog, nvvin, U                                                    |                 |
| .enull                                                                                                    |                                                                               |                 |
| ۲Or                                                                                                    | eax eax                                                                       |                 |
| ret                                                                                                    | ounjour                                                                       |                 |
| DlaProc endp                                                                                                   |                                                                               |                 |
| Convert proc<br>invoke Istrlen, ac<br>test eax,eax<br>jle NULLINPUT<br>mov ecx,offset u<br>xor ebx,ebx<br>@ @: | addr userBuffer<br>r<br>userBuffer                                            |                 |
| .if ebx<                                                                                                    | <eax< td=""><td></td></eax<>                                                  |                 |
|                                                                                                    | mov dl,byte ptr [ecx+ebx] ; dl = ascii value of character in possition ebx (c | counter)        |
|                                                                                                    | add edx,ebx ; $edx = edx + ebx$ (counter)                                     |                 |
|                                                                                                    | mov byte ptr[ecx+ebx],dl ; character in possition ebx (counter) = dl          |                 |
|                                                                                                    |                                                                               |                 |
| -1                                                                                                    | Jmb mp                                                                        |                 |
| .eise                                                                                                    | mov al 1                                                                      |                 |
|                                                                                                    | ret                                                                           |                 |
| endif                                                                                                    |                                                                               |                 |
|                                                                                                    |                                                                               |                 |
| xor eax                                                                                                    | IX.eax                                                                        |                 |
| ret                                                                                                    |                                                                               |                 |
| Convert EndP                                                                                                   |                                                                               |                 |
| end start                                                                                                    |                                                                               |                 |

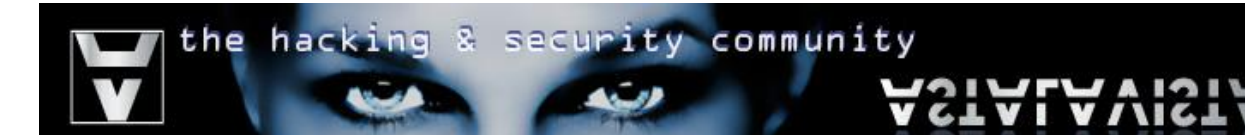

#### simcrypt.inc

| / 1                                |                    |                 |                                              |
|------------------------------------|--------------------|-----------------|----------------------------------------------|
| include                            | windows            | s.inc           |                                              |
| uselib MACRO libname<br>include    |                    | ) libname<br>ih | libname.inc                                  |
| ENDM                               | moradon            |                 |                                              |
| uselib<br>uselib                   | user32<br>kernel32 | 2               |                                              |
| DlgProc                            |                    | PROTO           | :DWORD,:DWORD,:DWORD                         |
| EDIT1<br>EDIT2<br>IDC_EN<br>IDC_EX | ICRYPT<br>IT       |                 | equ 1001<br>equ 1002<br>equ 1005<br>equ 1004 |
| .data<br>nullPass<br>nullPass      | sMsg<br>sWnd       | db<br>db        | "NULL == Bad",0<br>"Error",0                 |
| .data?<br>hInstanc<br>userBuff     | ce<br>fer          | dd<br>dd        | ?<br>32 dup(?)                               |

#### simcrypt.rc

| ;This Re                                                      | source Script was generated by WinAsm Studio.                                                                                                    |
|---------------------------------------------------------------|----------------------------------------------------------------------------------------------------|
| #define I<br>#define I<br>#define I<br>#define I<br>#define I | EDIT2 1002<br>EDIT1 1001<br>IDC_STATIC1006 1006<br>IDC_STATIC1007 1007<br>IDC_ENCRYPT 1005                                                                                                    |
| #define I                                                     | IDC_EXIT 1004                                                                                                    |
| 101 DIA<br>CAPTIO<br>FONT 8,<br>STYLE (<br>EXSTYL<br>BEGIN    | LOGEX 0,0,100,76<br>N "Basic Crypt"<br>,"Tahoma"<br>0x80c80880<br>LE 0x0000000                                                                                                    |
|                                                               | CONTROL "Exit",IDC_EXIT,"Button",0x1000000,52,55,41,13,0x00000000<br>CONTROL "",EDIT1,"Edit",0x1000080,3,12,90,12,0x00000200<br>CONTROL "",EDIT2,"Edit",0x1000080,3,35,90,12,0x00000200<br>CONTROL "Encrypt",IDC_ENCRYPT,"Button",0x50010000,3,55,41,13,0x00000000<br>CONTROL "Input",IDC_STATIC1006,"Static",0x50000000,35,3,24,8,0x00000000<br>CONTROL "Output",IDC_STATIC1007,"Static",0x50000000,33,25,23,9,0x00000000 |
| END                                                           |                                                                                                    |

# **User Interface**

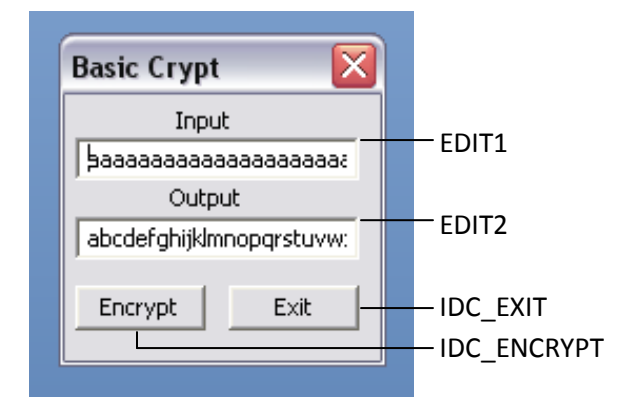

# **Assembled Code**

| 00401000 /\$ 6A 00         | PUSH 0                                                                 | ; /pModule = NULL              |
|----------------------------|------------------------------------------------------------------------|--------------------------------|
| 00401002  . E8 F9000000    | CALL <jmp.&kernel32.getmodulehandlea></jmp.&kernel32.getmodulehandlea> | ; \GetModuleHandleA            |
| 00401007  . A3 20304000    | MOV DWORD PTR DS:[403020],EAX                                          |                                |
| 0040100C  . 6A 00          | PUSH 0                                                                 | ; /IParam = NULL               |
| 0040100E  . 68 28104000    | PUSH SimpleCr.00401028                                                 | ;  DIgProc = SimpleCr.00401028 |
| 00401013  . 6A 00          | PUSH 0                                                                 | ;  hOwner = NULL               |
| 00401015  . 6A 65          | PUSH 65                                                                | ;  pTemplate = 65              |
| 00401017  . FF35 20304000  | PUSH DWORD PTR DS:[403020]                                             | ;  hInst = NULL                |
| 0040101D  . E8 BA000000    | CALL <jmp.&user32.dialogboxparama></jmp.&user32.dialogboxparama>       | ; \DialogBoxParamA             |
| 00401022  . 50             | PUSH EAX                                                               | ; /ExitCode                    |
| 00401023 \. E8 D2000000    | CALL <jmp.&kernel32.exitprocess></jmp.&kernel32.exitprocess>           | ; \ExitProcess                 |
| 00401028 /. 55             | PUSH EBP                                                               |                                |
| 00401029  . 8BEC           | MOV EBP,ESP                                                            |                                |
| 0040102B  . 817D 0C 11010> | CMP DWORD PTR SS:[EBP+C],111                                           |                                |
| 00401032  . 75 65          | JNZ SHORT SimpleCr.00401099                                            |                                |
| 00401034  . 817D 10 ED030> | CMP DWORD PTR SS:[EBP+10],3ED                                          |                                |
| 0040103B  . 75 47          | JNZ SHORT SimpleCr.00401084                                            |                                |
| 0040103D  . 6A 20          | PUSH 20                                                                | ; /Count = 20 (32.)            |
| 0040103F  . 68 24304000    | PUSH SimpleCr.00403024                                                 | ;  Buffer = SimpleCr.00403024  |
| 00401044  . 68 E9030000    | PUSH 3E9                                                               | ;  ControlID = 3E9 (1001.)     |
| 00401049  . FF75 08        | PUSH DWORD PTR SS:[EBP+8]                                              | ;  hWnd                        |
| 0040104C  . E8 97000000    | CALL <jmp.&user32.getdlgitemtexta></jmp.&user32.getdlgitemtexta>       | ; \GetDlgItemTextA             |
| 00401051  . E8 59000000    | CALL SimpleCr.004010AF                                                 |                                |
| 00401056  . 3C 01          | CMP AL,1                                                               |                                |
| 00401058  . 75 14          | JNZ SHORT SimpleCr.0040106E                                            |                                |
| 0040105A  . 68 24304000    | PUSH SimpleCr.00403024                                                 | ; /Text = ""                   |
| 0040105F  . 68 EA030000    | PUSH 3EA                                                               | ;  ControlID = 3EA (1002.)     |
| 00401064  . FF75 08        | PUSH DWORD PTR SS:[EBP+8]                                              | ;  hWnd                        |
| 00401067  . E8 88000000    | CALL <jmp.&user32.setdlgitemtexta></jmp.&user32.setdlgitemtexta>       | ; \SetDIgItemTextA             |
| 0040106C  . EB 3B          | JMP SHORT SimpleCr.004010A9                                            |                                |
| 0040106E  > 6A 10          | PUSH 10 ; MB_OK MB_                                                    | ICONHAND MB_APPLMODAL          |
| 00401070  . 68 0C304000    | PUSH SimpleCr.0040300C                                                 | ;  Title = "Error"             |

the hacking & security community

| 00401075  . 68 00304000                | PUSH SimpleCr.00403000                                   | ;  Text = "NULL == Bad"            |
|----------------------------------------|----------------------------------------------------------|------------------------------------|
| 0040107A  . FF75 08                    | PUSH DWORD PTR SS:[EBP+8]                                | ;  hOwner                          |
| 0040107D  . E8 6C000000                | CALL <jmp.&user32.messageboxa></jmp.&user32.messageboxa> | ; \MessageBoxA                     |
| 00401082  . EB 25                      | JMP SHORT SimpleCr.004010A9                              | -                                  |
| 00401084  > 817D 10 EC030>             | CMP DWORD PTR SS:[EBP+10],3EC                            |                                    |
| 0040108B  . 75 1C                      | JNZ SHORT SimpleCr.004010A9                              |                                    |
| 0040108D  . 6A 00                      | PUSH 0                                                   | ; /Result = 0                      |
| 0040108F  . FF75 08                    | PUSH DWORD PTR SS:[EBP+8]                                | : lhWnd                            |
| 00401092  . E8 4B000000                | CALL <jmp.&user32.enddialog></jmp.&user32.enddialog>     | : \EndDialog                       |
| 00401097  . EB 10                      | JMP SHORT SimpleCr.004010A9                              | ,                                  |
| 00401099  > 837D 0C 10                 | CMP DWORD PTR SS:[EBP+C].10                              |                                    |
| 0040109D  , 75 0A                      | JNZ SHORT SimpleCr.004010A9                              |                                    |
| 0040109F  . 6A 00                      | PUSH 0 :/Result = 0                                      |                                    |
| 004010A1  , FF75 08                    | PUSH DWORD PTR SS:[EBP+8]                                | : lhWnd                            |
| 004010A4   F8 39000000                 | CALL < JMP. & user 32. EndDialog>                        | : \EndDialog                       |
| 004010A9 > 33C0                        | XOR FAX FAX                                              | ,                                  |
| 004010AB   C9                          | IEAVE                                                    |                                    |
| $004010AC \setminus C21000$            | RETN 10                                                  |                                    |
| 004010AF \$ 68 24304000                | PUSH SimpleCr 00403024                                   | · /String = ""                     |
| 004010B4 F8 4D000000                   | CALL < IMP &kernel32 IstrienA>                           | · \lstrlenA                        |
| 004010B9 85C0                          | TEST FAX FAX                                             |                                    |
| 004010BB 7F 1B                         | ILE SHORT SimpleCr 004010D8                              |                                    |
| 004010BD B9 24304000                   | MOV FCX SimpleCr 00403024                                |                                    |
| 004010C2 33DB                          | XOR FBX FBX                                              |                                    |
| 004010C4 > 3BD8                        | CMP FBX FAX                                              |                                    |
| 004010C6 73.0D                         | INB SHORT SimpleCr 004010D5                              |                                    |
| 004010C8 8A140B                        | MOV DI BYTE PTR DS'IEBX+ECXI                             |                                    |
| 004010CB 03D3                          | ADD EDX EBX                                              |                                    |
| 004010CD 88140B                        | MOV BYTE PTR DS IEBX+ECXI DI                             |                                    |
| 004010D0 43                            | INC EBX                                                  |                                    |
| 004010D1 ^ FB F1                       | IMP SHORT SimpleCr 004010C4                              |                                    |
| 004010D3 EB 03                         | IMP SHORT SimpleCr 004010D8                              |                                    |
| 004010D5 > B0.01                       |                                                          |                                    |
| 004010D7 C3                            | RETN                                                     |                                    |
| 004010D7 > 33C0                        | ΧΟΡ ΕΔΧ ΕΔΧ                                              |                                    |
| 004010DA C3                            | RETN                                                     |                                    |
| 004010DB CC                            | INT3                                                     |                                    |
| 004010DC \$- FE25 20204000             | .IMP DWORD PTR DS:[<&user32 DialogBo                     | xPara>: user32 DialogBoxParamA     |
| 004010E2 \$- FE25 14204000             | .IMP DWORD PTR DS:[<&user32 EndDialo                     | asi alas, accreziblaiogboxi alamit |
| 004010E8 \$- FE25 10204000             | .IMP DWORD PTR DS:[<&user32 GetDlate                     | mTex> : user32 GetDlaltemTextA     |
| 004010EE \$- EE25 10204000             | IMP DWORD PTR DS:[-&user32 Message                       | BoxA>1 : user32 MessageBoxA        |
| 004010E2 \$ FF25 18204000              | IMP DWORD PTR DS:[<&user32 SetDialte                     | mTex> : user32 SetDialtemTextA     |
| 004010FA - FF25 04204000               | IMP DWORD PTR DS:[-&kornel32 EvitPro                     | icess> : kernel32 EvitProcess      |
| 00401100 \$- FF25 00204000             | .IMP DWORD PTR DS:[<&kernel32 GetMod                     | duleHa>.                           |
| φ 11 20 0020+000                       | kernel32 GetModula                                       | eHandleA                           |
| 00401106 \$- FF25 08204000             | IMP DWORD PTR DS:1<&kernel32 lstrlenA                    | >] · kernel32 IstrienA             |
| ······································ |                                                          | ,                                  |

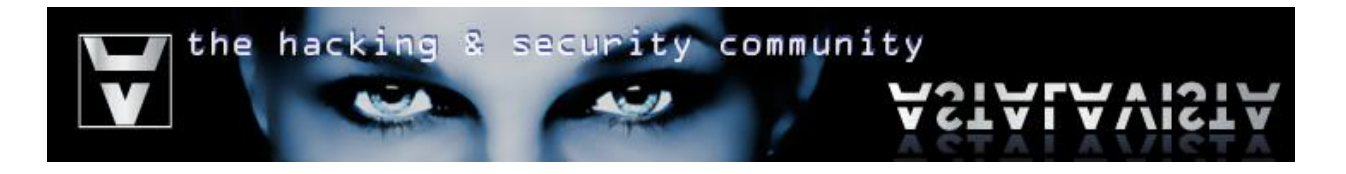

# **Binary Code Encryption**

The idea of encrypting your binary code is simple. The binary code of your software is vulnerable towards static disassembly. In order to avoid that, your code has to be stored in an encrypted form and decrypted on runtime. Additionally, this technique is a simple way of bypassing most antivirus systems. By just changing the code section, you change the signature of your program and therefore making it undetectable.

Although the theory is quite simple, creating a working example might have a level of difficulty on understanding the techniques used. Therefore additional info will be provided.

Step 1

Fire up your olly debugger and load your target. Your ollydbg's CPU windows should look similar to this

| Address              | Hex      | dump              | Disassembly                                                            | Comment                    |
|----------------------|----------|-------------------|------------------------------------------------------------------------|----------------------------|
| 00401000             | ٢ŝ       | 6A 00             | PUSH 8                                                                 | <b>r</b> pModule = NULL    |
| 00401002             | •        | E8 F9000000       | CALL <jmp.&kernel32.getmodulehandlea></jmp.&kernel32.getmodulehandlea> | GetModuleHandleA           |
| 00401007             | •        | A3 20304000       | MOV DWORD PTR DS:[403020],EAX                                          |                            |
| 0040100C             | •        | 6A 00             | PUSH 0                                                                 | [Param = NULL              |
| 0040100E             | •        | 68 28104000       | PUSH SimpleCr.00401028                                                 | DlgProc = Simple(          |
| 00401013             | •        | eh na             | PUSH 0                                                                 | hUwner = NULL              |
| 00401015             | •        | 6H 65             | PUSH 65                                                                | plemplate = 65             |
| 00401017             | •        | FF35 2030400      | PUSH DWORD FIR DS:L403020J                                             | ninst = NULL               |
| 00401010             | •        | E8 BH000000<br>E0 | CHEL KUMP.&Wser52.DlalogBoxParaMH/                                     | -DlalogBoxFaramH           |
| 00401022             | •        | 50 53000000       | PUON EHA<br>COLL / MP (kompol 22 EuitProposs)                          | ExitCode                   |
| 00401023             |          | EC D2000000       | PIGH ERP                                                               | ENTOPTOCESS                |
| 00401020             |          | 88FC              | MOU FRP. FSP                                                           |                            |
| 0040102B             |          | 817D AC 11A1      | CMP DWORD PTR SS: [EBP+C], 111                                         |                            |
| 00401032             | 1.2      | 75 65             | JNZ SHORT SimpleCr.00401099                                            |                            |
| 00401034             |          | 817D 10 ED03      | CMP DWORD PTR SS:[EBP+10].3ED                                          |                            |
| 0040103B             | .~       | 75 47             | JNZ SHORT SimpleCr.00401084                                            |                            |
| 0040103D             |          | 6A 20             | PUSH 20                                                                | <b>r</b> Count = 20 (32.)  |
| 0040103F             | •        | 68 24304000       | PUSH SimpleCr.00403024                                                 | Buffer = SimpleC           |
| 00401044             | •        | 68_E9030000       | PUSH 3E9                                                               | ControlID = 3E9            |
| 00401049             | •        | FF75_08           | PUSH DWORD PTR SS:[EBP+8]                                              | hWnd                       |
| 00401040             | •        | E8 97000000       | CHLL (JMP.&user32.GetUlgItemlextH)                                     | GetUlgItemlextH            |
| 00401051             | •        | E8 59000000       | CHEL SIMPLECT.004010HF                                                 |                            |
| 00401055             | •        | 36 01<br>75 14    | NT FHL,I<br>NZ SHOPT SimpleCm 00401065                                 |                            |
| 00401050             | •*       | 20 24204000       | PUSU SimpleCo 00402024                                                 | FTout - ""                 |
| 0040105F             |          | 68 50030000       | PUSH SED                                                               | ControlID - SEQ            |
| 00401064             |          | ЕЕ75 08           | PUSH DWORD PTR SS:[EBP+8]                                              | hlund                      |
| 00401067             |          | E8 88000000       | CALL (JMP.&user32.SetDigItemTextA)                                     | SetDigItemTextA            |
| 0040106C             | .~       | EB 3B             | UME SHORT SimpleCr.004010A9                                            |                            |
| 0040106E             | >        | 6A 10             | PUSH 10                                                                | <b>r</b> Style = MB_OK¦MB_ |
| 00401070             |          | 68 0C304000       | PUSH SimpleCr.0040300C                                                 | Title = "Error"            |
| 00401075             | •        | 68 00304000       | PUSH SimpleCr.00403000                                                 | Text = "NULL == B          |
| 0040107A             | •        | FF75_08           | PUSH DWORD PTR SS:[EBP+8]                                              | hOwner                     |
| 00401070             | •        | ES ECOOOOOO       | CHLL (JMP.&user32.MessageBoxH)                                         | -MessageBoxH               |
| 00401082             | :~       | EB 25             | ONE SHURT SIMpleCr.004010H9                                            |                            |
| 00401084             | <u> </u> | 8170 10 EC03      | NT CHORT Civelece 00401000                                             |                            |
| 0040108B<br>0040109D | • • •    |                   | PICH A                                                                 | <b>c</b> Recult = 0        |
| 0040100D<br>0040109F | •        | 68 00<br>FF75 09  | PUSH DWORD PTR SS.FERP+91                                              | hesuit = 0                 |
| 00401092             |          | F8 48000000       | COLL (MP.&user32.EndDialog)                                            | EndDialog                  |
| 00401097             |          | EB 10             | ME SHORT SimpleCr.00401089                                             |                            |
| 00401099             | 1        | 837D 0C 10        | CMP DWORD PTR SS:[EBP+C].10                                            |                            |
| 0040109D             | .~       | 75 ØA             | JNZ SHORT SimpleCr.004010A9                                            |                            |

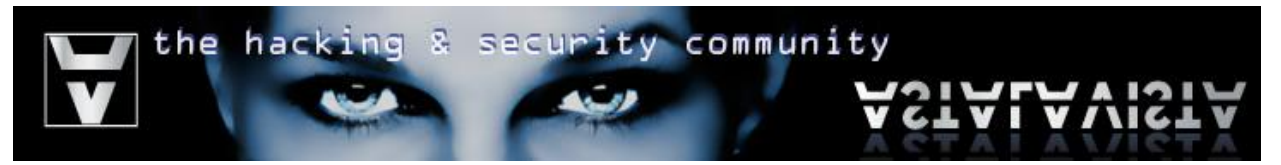

In the case where the size of the code you intend to patch is greater than the raw size of the data section you are patching at, or because it is wiser, you will need to modify the PE header in order to make some room to work with. That room we will be creating is referred as a "cove cave".

Every Windows executable file contains a PE header. That header contains information like:

- Time and Date Stamp
- Checksum
- The address of the executable entry point (EP). In our case this is the Original Entry Point of our code (OEP) since we will overwrite this address later on.
- Section Headers (see image below)

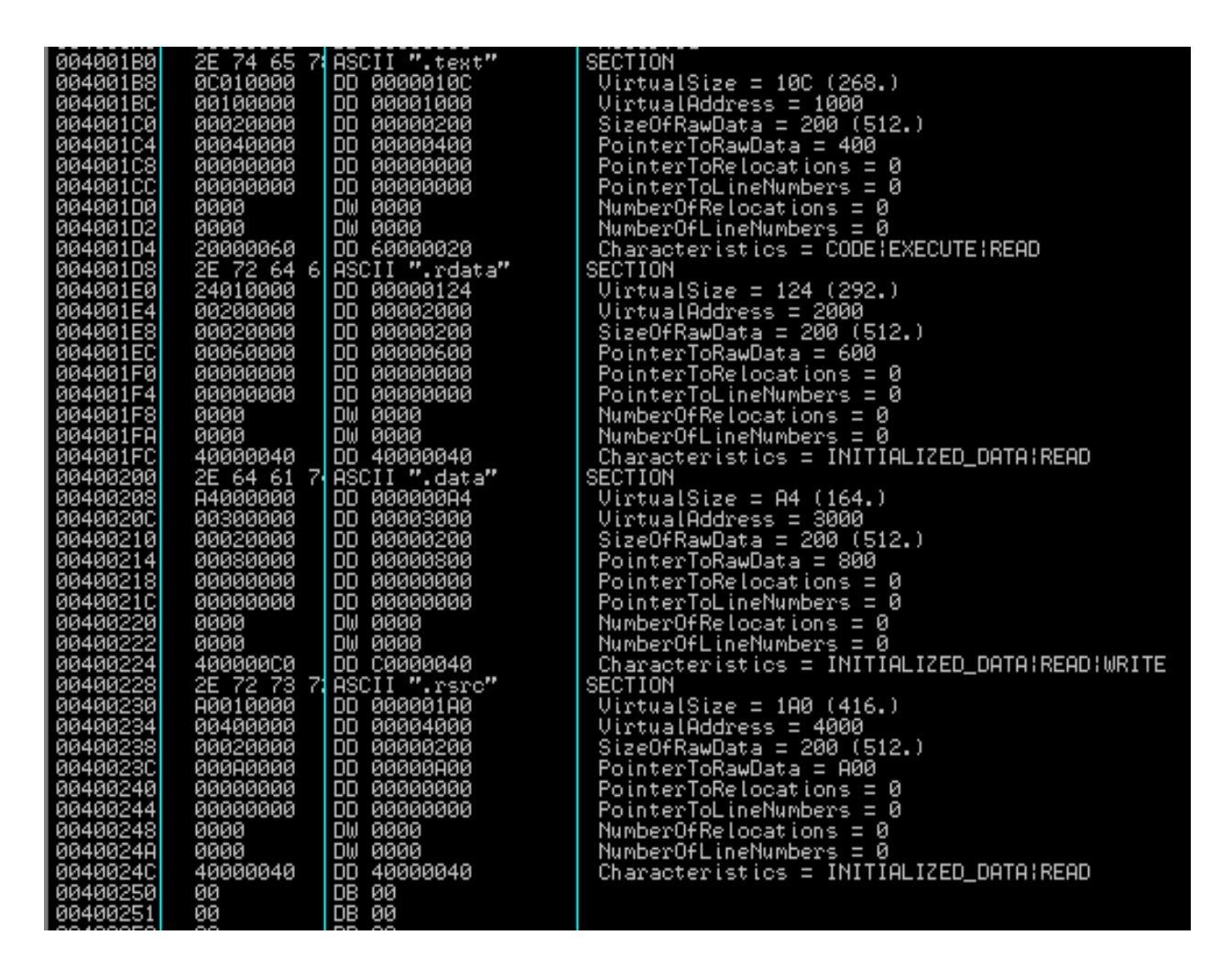

Each section header above defines the properties of a section. In order to keep things as simple as possible, we avoid increasing the size of sections that reside between other sections. Therefore we will be increasing the size of the .rsrc section, which is located at the end of the file.

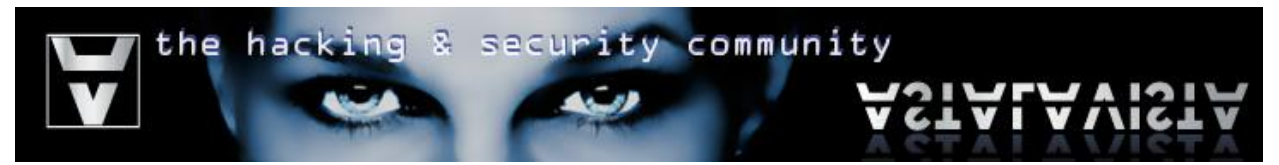

Go to the Memory window (Alt+M) > Right Click on the PE header > Select Dump in CPU

| 003F0000<br>003F0000<br>0040000 | 00049000<br>00001000<br>00001000 | SimpleCr |                 | PF beader         | Priv<br>Imeg | RWE RWE          |     |        |
|---------------------------------|----------------------------------|----------|-----------------|-------------------|--------------|------------------|-----|--------|
| 00401000                        | 00001000                         | SimpleCr | .text<br>.rdata | code<br>imports   | Im           | Actualize        |     |        |
| 00403000                        | 00001000                         | SimpleCr | .data           | data<br>resources | Îm           | Dump in CPU      |     |        |
| 00410000                        | 00014000                         |          |                 |                   | Ma           | Dump             |     |        |
| 004E0000<br>005E0000            | 00103000                         |          |                 |                   | Ma           | Search           |     | Ctrl+B |
| 009CF000<br>10000000            | 00021000                         | sockspy  | tout            | PE header         | Pr<br>Im     | Set break-on-acc | ess | F2     |

Modify the dump to treat this section as a PE Header Right Click at the dump window > Special > PE Header

| 004010AF                                  | Disassemble                                                                                         | 103024                                                               | String = "" |
|-------------------------------------------|----------------------------------------------------------------------------------------------------|----------------------------------------------------------------------|-------------|
| 00401084<br>00401089                      | Special 🔹 🕨                                                                                         | PE header                                                            | IstrienH    |
| 004010BD<br>004010BD<br>004010C2          | Data Ripper                                                                                         | 00403024                                                             |             |
| 004010C6<br>004010C8<br>004010C8          | Hash Sniffer                                                                                        | r.004010D5<br>JS:[EBX+ECX]                                           |             |
| 004010CD<br>004010D0                      | Make Label                                                                                          | EBX+ECX],DL                                                          |             |
| <b>4</b><br>00401099-5                    | MD5 Sniffer                                                                                         |                                                                      |             |
| 00401033-0                                | Export table                                                                                        |                                                                      |             |
| Address He                                | Appearance +                                                                                        | ASCII                                                                |             |
| 00400000 40<br>00400010 B8<br>00400020 00 | 5H 90 00 03 00 00 00 04 00 00 0<br>00 00 00 00 00 00 00 40 00 00 0<br>00 00 00 00 00 00 00 00 00 00 | 00 FF FF 00 00 MZE.♥<br>00 00 00 00 00 00 <br>00 00 00 00 00 00      | <b>◆</b>    |
| 00400030 00<br>00400040 0E<br>00400050 69 | 80 80 80 80 80 88 88 88 88 88 88 88 88 8                                                            | 00 B8 00 00 00<br>4C CD 21 54 68 87∥8. .=<br>63 61 6F 6F 6F is progr |             |

## Step 4

Scroll down until you find the "SizeOfRawData" option inside the .rsrc section.

| 00400222 | 0000       | DW 0000       | NumberOfLineNumbers = 0                       |
|----------|------------|---------------|-----------------------------------------------|
| 00400224 | 40000000   | DD C0000040   | Characteristics = INITIALIZED_DATA;READ;WRITE |
| 00400228 | 2E 72 73 7 | ASCII ".rsrc" | SECTION                                       |
| 00400230 | A0010000   | DD 000001A0   | VirtualSize = 1A0 (416.)                      |
| 00400234 | 00400000   | DD 00004000   | VirtualAddress = 4000                         |
| 00400238 | 00020000   | DD 00000200   | SizeOfRawData = 200 (512.)                    |
| 0040023C | 000A0000   | DD 00000A00   | PointerToRawData = A00                        |
| 00400240 | 00000000   | DD 00000000   | PointerToRelocations = 0                      |
| 00400244 | 00000000   | DD 00000000   | PointerToLineNumbers = 0                      |
| 00400040 | 0000       | DU 0000       | Number OCD-Least inc O                        |

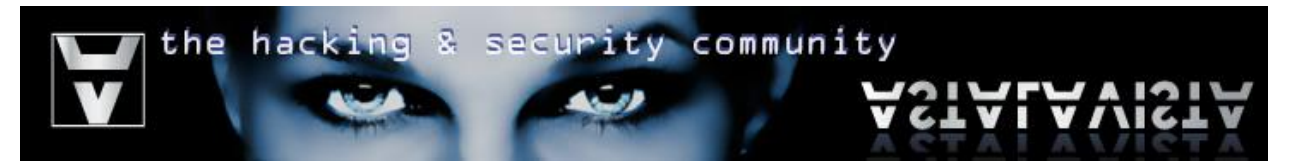

Press Ctrl+E or Right Click > Binary > Edit, to binary edit the size of the .rsrc section

| 0040023     | 0 A00100   | 300 DD 000  | 001A0<br>04000 | VirtualSize<br>NirtualOddr | = 1A0 (416.)   |                 |
|-------------|------------|-------------|----------------|----------------------------|----------------|-----------------|
| 0040023     | 8 000200   | 00 DD 000   | 00200          | SizeOfRawDa                | ta = 200 (512. | .)              |
| 0040023     | C 000A00   | 100 DD 000  | 00000          | PointerToRa                | wData = A00    |                 |
| 0040024     | а аааааа   | яаа Тпп аас | ааааа          | PointerToRe                | locations - 0  |                 |
| 004002      | Edit data  | at 004002   | 38             |                            |                |                 |
| 004002      | Luit dutu  | ut 001002   |                |                            |                |                 |
| 004002      | ACCU       |             |                |                            |                | .IZED_DATA¦READ |
| 004002      | ASUI       | . 8         |                |                            |                |                 |
| 004002      |            |             |                |                            |                |                 |
| 004002      | UNICODE    |             |                |                            |                |                 |
| 004002      |            | <u> </u>    |                |                            |                |                 |
| 004002      |            |             |                |                            |                |                 |
| 004002      | HEX +00    | 0 02 0      | 0 00           |                            |                |                 |
| 004002      |            |             |                |                            |                |                 |
| 004002      |            |             |                |                            |                |                 |
| 004002      |            |             |                |                            |                |                 |
| 004002      |            |             |                |                            |                |                 |
| 004002      |            |             |                |                            |                |                 |
| SISP (SISP) | 🛛 🔽 Keep s | ize         |                |                            |                |                 |
|             |            |             |                | OK                         | Connect        |                 |
| <i>c</i>    |            |             |                | UK                         | Lancel         |                 |
| Comma       |            |             |                |                            |                |                 |

Note:

Data in the Intel architecture is presented in "little Endian" form this means it is read by the CPU in a reverse order as shown in the table below (1 - 4)

| 4  | 3  | 2  | 1  |        |
|----|----|----|----|--------|
| 00 | 02 | 00 | 00 |        |
|    |    |    |    |        |
|    |    |    |    | =      |
| 1  | 2  | 3  | 4  | =<br>] |

0x200 in hexadecimal (base 16) is equal to 512 decimal (base 10).

=

Step 6

Add 0x100 (256) bytes to the size of the section (0x200 + 0x100 = 0x300).

| 00400252 0                             | ONICODE | -           |  |
|----------------------------------------|---------|-------------|--|
| 00400253 0<br>00400254 0<br>00400255 0 | HEX +02 | 00 03 00 00 |  |
| 00400255 0<br>00400256 0<br>00400257 0 |         |             |  |
| 00400258 0                             |         |             |  |
| 0040025A 0                             |         |             |  |

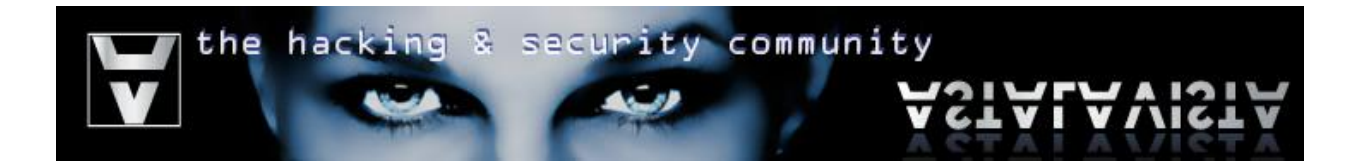

Edit the flags of this section ("characteristics") to define that it contains executable code. Add to the first byte value of the DWORD 40000040 the byte 0x20 (0x40+ 0x20 = 0x60). The resulting DWORD should be 40000060.

| 00400200             | 2E 8                       | C              | ]                                                            |                |
|----------------------|----------------------------|----------------|--------------------------------------------------------------|----------------|
| 00400208<br>0040020C | A400<br>AA3A UNICOD        | DE L           |                                                              |                |
| 00400210<br>00400214 | 00 <mark>03</mark><br>0008 | - 1            |                                                              |                |
| 00400218<br>0040021C | NEX +0                     | 1 60 🖸 00 40   | )                                                            |                |
| 00400220<br>00400222 | 0000<br>0000               |                |                                                              |                |
| 00400224             | 4000                       | 1              |                                                              | A:READ:WRITE   |
| 00400230             | A001                       |                |                                                              |                |
| 00400238             | Kee                        | ep size        |                                                              |                |
| 00400230             | 9999H -                    | •              | OK Cancel                                                    |                |
| 00400244             | 0000                       |                |                                                              |                |
| 0040024H<br>0040024C | 40000040                   | 00 4000040     | NumberOfLineNumbers = 0<br>Characteristics = INITIALIZED_DAT | A¦READ         |
| 00400250             | 00 C                       | 08 00<br>08 00 |                                                              |                |
| 00100201             |                            |                |                                                              |                |
|                      |                            |                |                                                              |                |
| 00400240             | 000000000                  | 00 00000000    | PointerToRelocations = 0                                     |                |
| 00400244             | 000000000                  | 00 00000000    | PointerToLineNumbers = 0                                     |                |
| 00400248             | 0000 L                     | JW 0000        | NumberOfKelocations = 0                                      |                |
| 00400240             | 60000 I                    | D 4000060      | Characteristics = CODE!INITIONIZE                            | N NOTO!REON    |
| 00400250             | йй Г                       | лв йй          |                                                              | DE DATIATINEAD |
| 00400251             | ãã i                       | DB 00          |                                                              |                |
| 00400252             | 00 C                       | DB 00          |                                                              |                |
| 00400253             | 00 [                       | )B 00          |                                                              |                |

#### Step 8

Additionally we need to add the writable flag at the .text (code) section, since we intend to modify the bytes in that section. Scroll up and locate the .text section's characteristics > Modify 60000020 to E0000020

| 0040                         | 1064 / 38                                      | 308                                | JUMP EBA, EHA                                               |                                                  |                                                |                   |
|------------------------------|------------------------------------------------|------------------------------------|-------------------------------------------------------------|--------------------------------------------------|------------------------------------------------|-------------------|
| 0040                         | Edit data                                      | at 004                             | 001D4                                                       |                                                  |                                                |                   |
| 0040<br>0040<br>0040         | ASCII                                          | 0                                  |                                                             |                                                  |                                                |                   |
| < ] 1                        | UNICODE                                        |                                    |                                                             |                                                  |                                                |                   |
| Simp                         | HEX +03                                        | 200                                | 0 00 E0                                                     |                                                  |                                                |                   |
| 0040<br>0040<br>0040         |                                                | I                                  |                                                             |                                                  |                                                | .)                |
| 0040<br>0040<br>0040         | 🔽 Keep si                                      | ze                                 |                                                             |                                                  |                                                | 12.)              |
| 0040<br>0040<br>0040         |                                                |                                    |                                                             | OK                                               | Cancel                                         | 9                 |
| 0040                         | 0102 0000<br>0104 2000                         | 300 <mark>E0</mark>                | DD E000020                                                  | Character                                        | istics = CODE                                  | EXECUTE:READ:WRIT |
| 0040<br>0040<br>0040<br>0040 | 01D8 2E<br>01E0 240:<br>01E4 0020<br>01E8 0000 | 72 64 6<br>10000<br>30000<br>20000 | ASCII ".rdata"<br>DD 00000124<br>DD 00002000<br>DD 00002000 | SECTION<br>VirtualSiz<br>VirtualAdd<br>SizeOfRaw | ze = 124 (292<br>dress = 2000<br>Data = 200 (9 | 2.)               |
| 0040                         | 01EC 000                                       | 50000                              | DD 00000600                                                 | PointerTo                                        | RawData = 600                                  | 3                 |

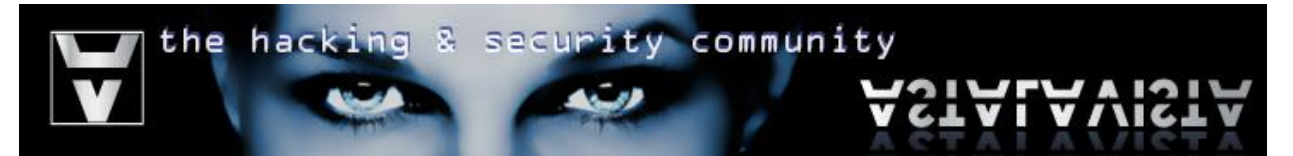

Change the original entry point (OEP) of the executable file with the one we intend to patch our code at. In our case the **virtual offset** is located at the 0x200th byte from the start of the .rsrc section, since we appended 0x100 bytes to that offset in an attempt to create more space to work with. We can calculate the starting point of our code cave by adding together:

## Image Base offset + Virtual address of the .rsrc section + 0x200

which is equal to:

# 00400000 + 00004000 + 00000200 = 404200

You can retrieve the value of these variables from the PE Header of your program. As shown below:

| 004000DC<br>004000E0<br>004000E4<br>004000E8 | 00000000<br>00100000<br>00100000<br>00200000 | DD 00000000<br>DD 00001000<br>DD 00001000<br>DD 00001000 | SizeOfUninitializedData = 0<br>AddressOfEntryPoint = 1000<br>BaseOfCode = 1000<br>BaseOfData = 2000 |
|----------------------------------------------|----------------------------------------------|----------------------------------------------------------|----------------------------------------------------------------------------------------------------|
| 004000EC                                     | 00004000                                     | DD 00400000                                              | ImageBase = 400000                                                                                  |
| 004000F0                                     | 00100000                                     | DD 00001000                                              | SectionAlignment = 1000                                                                             |
| 004000F4                                     | 00020000                                     | DD 00000200                                              | FileAlignment = 200                                                                                 |
| 004000F8                                     | 0400                                         | DW 0004                                                  | MajorOSVersion = 4                                                                                  |
| 004000FA                                     | 0000                                         | DW 0000                                                  | MinorOSVersion = 0                                                                                  |
| 004000FC                                     | 0400                                         | DW 0004                                                  | MajorImageVersion = 4                                                                               |
| 004000FE                                     | 0000                                         | DW 0000                                                  | MinorImageVersion = 0                                                                               |

| 00400222 | ÖÖÖÖ       | DW 0000       | NumberOfLineNumbers = $0$                |
|----------|------------|---------------|------------------------------------------|
| 00400224 | 40000000   | DD C0000040   | Characteristics = INITIALIZED_DATA;READ; |
| 00400228 | 2E 72 73 7 | ASCII ".rsrc" | SECTION                                  |
| 00400230 | A0010000   | DD 000001A0   | VirtualSize = 1A0 (416.)                 |
| 00400234 | 00400000   | DD 00004000   | VirtualAddress = 4000                    |
| 00400238 | 00030000   | DD 00000300   | SizeOfRawData = 300 (768.)               |
| 0040023C | 000A0000   | DD 00000A00   | PointerToRawData = A00                   |
| 00400240 | 00000000   | DD 00000000   | PointerToRelocations = 0                 |
| 00400244 | 00000000   | DD 00000000   | PointerToLineNumbers = 0                 |
| 00400248 | 0000       | DW 0000       | NumberOfRelocations = $0$                |
| 00400240 | aaaa       | пы аааа       | NumberOfLipeNumbers = $0$                |

Now replace the "AddressOfEntryPoint" value in the PE Header with the offset of the code cave. Note that this is a raw file pointer value, meaning that it does not include the ImageBase. Therefore we subtract that from the **virtual offset** of our code cave and patch the resulting raw offset.

# 404200 - 400000 = 4200

| 004000D3<br>004000D4<br>004000D8<br>004000D8                                                                                                    | 0C<br>00020000<br>00060000<br>00060000                                                                                                    | DB 0C<br>DD 00000200<br>DD 00000600<br>DD 00000600<br>DD 00000000                                                                                                    | MinorLinkerVersion = Č (12.)<br>SizeOfCode = 200 (512.)<br>SizeOfInitializedData = 600 (1536.)<br>SizeOfUninitializedData = 0                                                                                                    |
|----------------------------------------------------------------------------------------------------|----------------------------------------------------------------------------------------------------|----------------------------------------------------------------------------------------------------|----------------------------------------------------------------------------------------------------|
| 004000E0                                                                                                    | 00100000                                                                                                    | DD 00001000                                                                                                    | AddressOfEntryPoint = 1000                                                                                                    |
| 004000E4<br>004000E8<br>004000EC<br>004000F0<br>004000F0<br>004000F4                                                                             | 00100000<br>00200000<br>00004000<br>00100000<br>00100000                                                                                     | DD 00001000<br>DD 00002000<br>DD 00400000<br>DD 00001000<br>DD 00001000<br>DD 00000200                                                                                | BaseOfCode = 1000<br>BaseOfData = 2000<br>ImageBase = 400000<br>SectionAlignment = 1000<br>FileAlignment = 200                                                                                                    |
| 004000F8                                                                                                    | 0400                                                                                                    | DW 0004                                                                                                    | MajorOSVersion = 4                                                                                                    |
|                                                                                                    |                                                                                                    |                                                                                                    |                                                                                                    |
|                                                                                                    |                                                                                                    |                                                                                                    |                                                                                                    |
| 00400002                                                                                                    | 95<br>90                                                                                                    | DB 05                                                                                                    | $\begin{array}{l} \text{MajorLinkerversion} = 5\\ \text{MinorLinkervleysion} = C (12) \end{array}$                                                                                                    |
| 004000D2<br>004000D3<br>004000D4                                                                                                    | 85<br>0C<br>00020000                                                                                                    | 08 05<br>08 0C<br>00 00000200                                                                                                    | MajorLinkerversion = 5<br>MinorLinkerVersion = C (12.)<br>SizeOfCode = 200 (512.)                                                                                                    |
| 004000D2<br>004000D3<br>004000D4<br>004000D8                                                                                                    | 05<br>0C<br>00020000<br>00060000                                                                                                    | DB 05<br>DB 0C<br>DD 00000200<br>DD 00000200                                                                                                    | MinorLinkerVersion = 5<br>MinorLinkerVersion = C (12.)<br>SizeOfCode = 200 (512.)<br>SizeOfInitializedData = 600 (1536.)                                                                                                    |
| 004000D2<br>004000D3<br>004000D4<br>004000D8<br>004000D8                                                                                         | 85<br>80<br>88828888<br>88868888<br>88868888<br>88888888<br>88888888                                                                         | DB 00<br>DB 0C<br>DD 00000200<br>DD 00000600<br>DD 00000000                                                                                                    | MinorLinkerVersion = 5<br>MinorLinkerVersion = C (12.)<br>SizeOfCode = 200 (512.)<br>SizeOfInitializedData = 600 (1536.)<br>SizeOfUnitializedData = 0                                                                                                    |
| 004000D2<br>004000D3<br>004000D4<br>004000D8<br>004000D8<br>004000D8                                                                             | 85<br>90<br>99929999<br>99969999<br>999699999<br>99 <b>42</b> 9999                                                                           | DB 85<br>DB 8C<br>DD 80808288<br>DD 80808688<br>DD 80808688<br>DD 808084288                                                                                           | MajorLinkerversion = 5<br>MinorLinkerVersion = C (12.)<br>SizeOfCode = 200 (512.)<br>SizeOfInitializedData = 600 (1536.)<br>SizeOfUninitializedData = 0<br>AddressOfEntryPoint = 4200                                                                                                    |
| 00400002<br>00400003<br>00400004<br>00400008<br>00400000<br>00400000<br>00400020                                                                 | 85<br>90<br>999299999<br>999599999<br>999999999<br>999999999                                                                                 | DB 85<br>DB 8C<br>DD 88888288<br>DD 88888688<br>DD 88889888<br>DD 88884288<br>DD 88884288<br>DD 88884288                                                              | Hajor Linkerversion = 5<br>Minor LinkerVersion = C (12.)<br>SizeOfCode = 200 (512.)<br>SizeOfInitializedData = 600 (1536.)<br>SizeOfUninitializedData = 0<br>AddressOfEntryPoint = 4200<br>BaseOfCode = 1000                                                                                            |
| 00400002<br>00400003<br>00400004<br>00400008<br>00400000<br>00400000<br>004000004<br>004000008                                                   | 80<br>909299999<br>99969999<br>999699999<br>999699999<br>99969999<br>991999999<br>991999999<br>992999999                                     | DB 85<br>DB 8C<br>DD 86888288<br>DD 88888688<br>DD 88888688<br>DD 8888888<br>DD 88881888<br>DD 88882888<br>DD 88882888                                                | MinorLinkerVersion = 8<br>MinorLinkerVersion = C (12.)<br>SizeOfCode = 200 (512.)<br>SizeOfInitializedData = 600 (1536.)<br>SizeOfUninitializedData = 0<br>AddressOfEntryPoint = 4200<br>BaseOfCode = 1000<br>BaseOfData = 2000                                                                         |
| 00400002<br>00400003<br>00400004<br>00400000<br>00400000<br>004000000<br>004000000                                                               | 00<br>00020000<br>00060000<br>00060000<br>00060000<br>00100000<br>00100000<br>001000000<br>00200000                                          | DB 05<br>DB 0C<br>DD 00000200<br>DD 00000600<br>DD 00000000<br>DD 00001000<br>DD 00002000<br>DD 00002000<br>DD 00400000                                               | MinorLinkerVersion = 5<br>MinorLinkerVersion = C (12.)<br>SizeOfCode = 200 (512.)<br>SizeOfInitializedData = 600 (1536.)<br>SizeOfUninitializedData = 0<br>AddressOfEntryPoint = 4200<br>BaseOfCode = 1000<br>BaseOfData = 2000<br>ImageBase = 400000                                                   |
| 00400002<br>00400003<br>004000028<br>004000028<br>004000020<br>004000024<br>00400024<br>00400028<br>00400028<br>00400028<br>00400028<br>00400050 | 95<br>962299999<br>999699999<br>999699999<br>999699999<br>991999999<br>991999999<br>99299999<br>99299999<br>99299999<br>99299999<br>99394999 | DB 80<br>DD 80808200<br>DD 808080600<br>DD 808080800<br>DD 80808080<br>DD 808081808<br>DD 808081808<br>DD 808081808<br>DD 808081880<br>DD 808081880                   | MinorLinkerVersion = 5<br>MinorLinkerVersion = C (12.)<br>SizeOfInditializedData = 600 (1536.)<br>SizeOfInitializedData = 0<br>AddressOfEntryPoint = 4200<br>BaseOfCode = 1000<br>BaseOfCode = 2000<br>ImageBase = 400000<br>SectionAlignment = 1000                                                    |
| 00400002<br>00400003<br>004000008<br>004000000<br>004000000<br>004000000<br>004000000                                                            | 80<br>90820000<br>90820000<br>90800000<br>90800000<br>90800000<br>908200000<br>908200000<br>90904000<br>90904000<br>90904000<br>90904000     | DB 85<br>DB 8C<br>DD 969996299<br>DD 96999669<br>DD 96999699<br>DD 96991999<br>DD 96991999<br>DD 96499999<br>DD 96499999<br>DD 96499989<br>DD 96991989<br>DD 96991989 | MinorLinkerVersion = 8<br>MinorLinkerVersion = C (12.)<br>SizeOfCode = 200 (512.)<br>SizeOfInitializedData = 600 (1536.)<br>SizeOfUninitializedData = 0<br>AddressOfEntryPoint = 4200<br>BaseOfCode = 1000<br>BaseOfCode = 2000<br>ImageBase = 400000<br>SectionAlignment = 1000<br>FileAlignment = 200 |

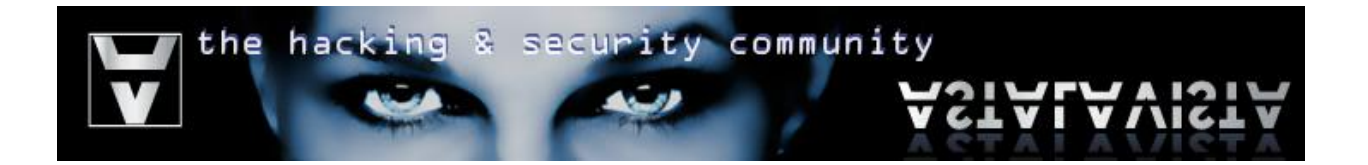

Select the everything you have modified until now > Right click > Copy to executable file, then Right Click > Save file

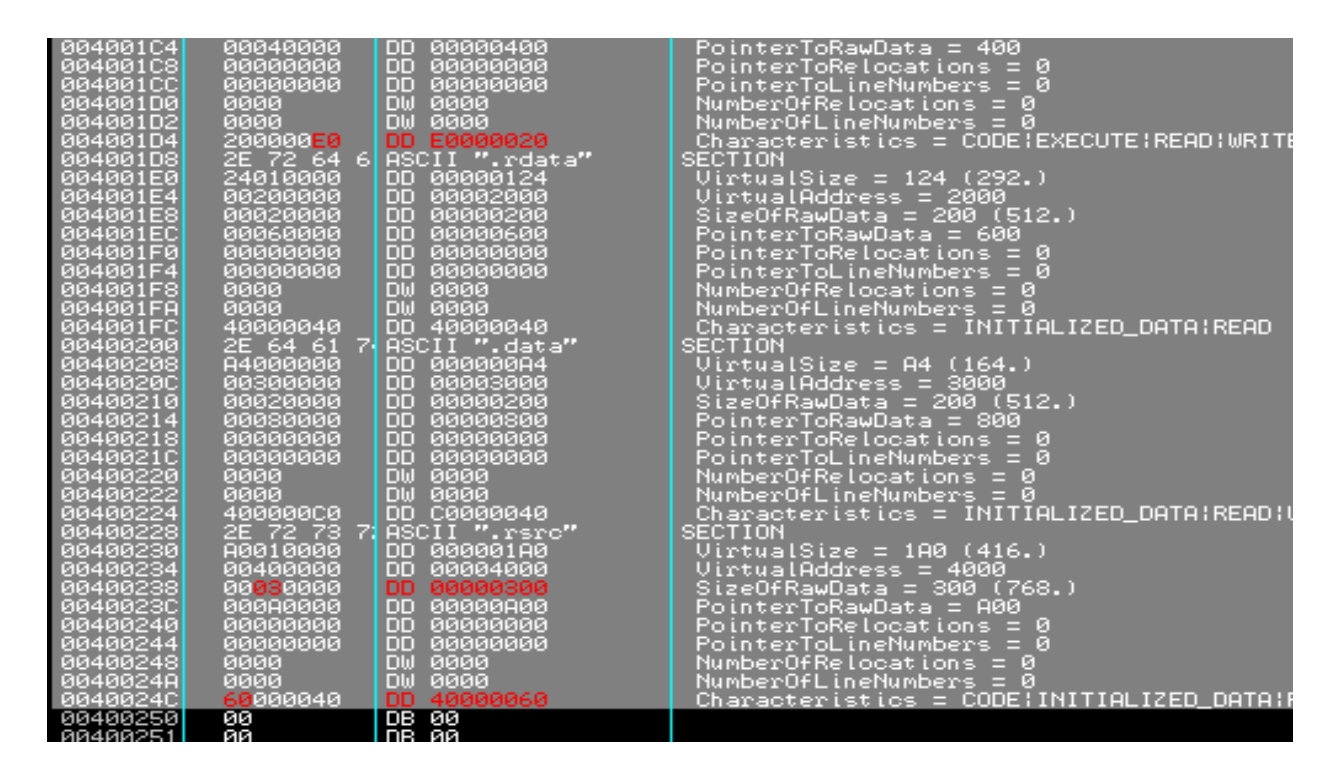

#### Step 11

Open the executable file with your favorite hex editor and add 0x100 (256 decimal) bytes. Make sure the bytes are exactly 256(0x100) or else the PE header will not be valid (0xD00 - 0xC00 = 0x100). Note that you might have to unload olly in order to save the new file.

| 00000BE0 | 00  | 00 | 00 | 00  | 00 | 00    | 00  | 00  | 00       | 00   | 00  | 00  | 00 | 00 | 00 | 00  |  |
|----------|-----|----|----|-----|----|-------|-----|-----|----------|------|-----|-----|----|----|----|-----|--|
| 00000BF0 | 00  | 00 | 00 | 00  | 00 | 00    | 00  | 00  | 00       | 00   | 00  | 00  | 00 | 00 | 00 | 00  |  |
| 00000C00 | 0.0 | 00 | 00 | 00  | 00 | 00    | 00  | 00  | 00       | 00   | 00  | 00  | 00 | 00 | 00 | 0.0 |  |
| 00000C10 | 0.0 | 00 | 00 | 00  | 00 | 00    | 00  | 00  | 00       | 00   | 00  | 00  | 00 | 00 | 00 | 0.0 |  |
| 00000C20 | 0.0 | 00 | 00 | 00  | 00 | 00    | 00  | 00  | 00       | 00   | 00  | 00  | 00 | 00 | 00 | 0.0 |  |
| 00000C30 | 0.0 | 00 | 00 | 00  | 00 | 00    | 00  | 00  | 00       | 00   | 00  | 00  | 00 | 00 | 00 | 0.0 |  |
| 00000C40 | 0.0 | 00 | 00 | 00  | 00 | 00    | 00  | 00  | 00       | 00   | 00  | 00  | 00 | 00 | 00 | 0.0 |  |
| 00000C50 | 0.0 | 00 | 00 | 0.0 | 00 | 00    | 00  | 00  | 0.0      | 00   | 0.0 | 00  | 00 | 00 | 00 | 0.0 |  |
| 00000C60 | 0.0 | 00 | 00 | 0.0 | 00 | 0.0   | 0.0 | 0.0 | 0.0      | 0.0  | 00  | 00  | 00 | 00 | 00 | 0.0 |  |
| 00000C70 | 0.0 | 00 | 00 | 00  | 00 | An    | nei | nde | d Bv     | /teg | 00  | 00  | 00 | 00 | 00 | 0.0 |  |
| 00000C80 | 0.0 | 00 | 00 | 00  | 00 | · • P |     |     | <u>)</u> |      | 0.0 | 00  | 00 | 00 | 00 | 0.0 |  |
| 00000C90 | 0.0 | 00 | 00 | 00  | 00 | 00    | 00  | 00  | 00       | 00   | 00  | 00  | 00 | 00 | 00 | 0.0 |  |
| 00000CA0 | 0.0 | 00 | 00 | 00  | 00 | 00    | 00  | 00  | 00       | 00   | 00  | 00  | 00 | 00 | 00 | 0.0 |  |
| 00000CB0 | 0.0 | 00 | 00 | 0.0 | 00 | 00    | 00  | 00  | 0.0      | 00   | 00  | 00  | 00 | 00 | 00 | 0.0 |  |
| 00000CC0 | 0.0 | 00 | 00 | 00  | 00 | 00    | 00  | 00  | 00       | 00   | 00  | 00  | 00 | 00 | 00 | 0.0 |  |
| 00000CD0 | 0.0 | 00 | 00 | 00  | 00 | 00    | 00  | 00  | 00       | 00   | 00  | 00  | 00 | 00 | 00 | 0.0 |  |
| 00000CE0 | 0.0 | 00 | 00 | 0.0 | 00 | 00    | 00  | 00  | 0.0      | 0.0  | 0.0 | 0.0 | 00 | 00 | 00 | 0.0 |  |
| 00000CF0 | 00  | 00 | 00 | 00  | 00 | 00    | 00  | 00  | 00       | 00   | 00  | 00  | 00 | 00 | 00 | 0.0 |  |
| 00000D00 | 00  |    |    |     |    |       |     |     |          |      |     |     |    |    |    |     |  |
|          |     |    |    |     |    |       |     |     |          |      |     |     |    |    |    |     |  |

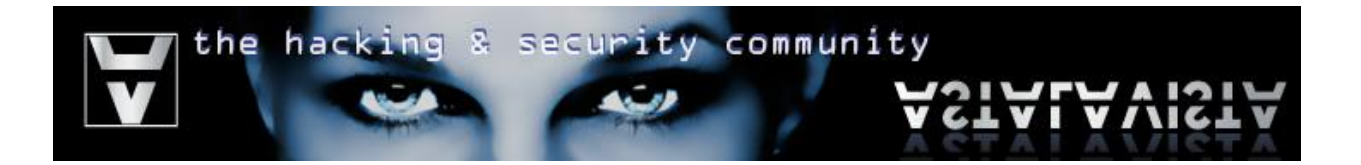

Load your target with olly if you receive an error then you've either patched the wrong number of bytes to the executable file or you have just experienced a bug in the ollydbg engine. You can fix this by deleting the .udd file of the executable located at "%ollydir%\udd.

*If everything went good then the Entry Point in your CPU window should look similar to this:* 

| 00404152 | 0000    | ADD BYTE PTR DS.FEAX1 OL  |  |
|----------|---------|---------------------------|--|
| 004041F4 | йййй    | ADD BYTE PTR DS: [FAX], A |  |
| 004041F6 | ด้ด้ดด้ | ADD BYTE PTR DS: [EAX].AL |  |
| 004041F8 | ÖÖÖÖ    | ADD BYTE PTR DS: [EAX].AL |  |
| 004041FA | 0000    | ADD BYTE PTR DS:[EAX],AL  |  |
| 004041FC | 0000    | ADD BYTE PTR DS:[EAX],AL  |  |
| 004041FE | 0000    | ADD BYTE PTR DS:[EAX],AL  |  |
| 00404200 | 0000    | ADD BYTE PTR DS:[EAX],AL  |  |
| 00404202 | 0000    | ADD BYTE PTR DS:[EAX],AL  |  |
| 00404204 | 0000    | ADD BYTE PTR DS:[EAX],AL  |  |
| 00404206 | 0000    | ADD BYTE PTR DS:[EAX],AL  |  |
| 00404208 | 0000    | ADD BYTE PTR DS:[EAX],AL  |  |
| 0040420A | 0000    | ADD BYTE PTR DS:[EAX],AL  |  |
| 0040420C | 0000    | ADD BYTE PTR DS:[EAX],AL  |  |
| 0040420E | 0000    | ADD BYTE PTR DS:[EAX],AL  |  |
| 00404210 | 0000    | ADD BYTE PTR DS:[EAX],AL  |  |
| 00404212 | 0000    | ADD BYTE PTR DS:[EAX],AL  |  |
| 00404214 | 0000    | ADD BYTE PTR DS:[EAX],AL  |  |
| 00404216 | 0000    | ADD BYTE PTR DS:[EAX],AL  |  |
| 00404218 | 0000    | ADD BYTE PTR DS:[EAX].AL  |  |

#### Step 13

Patch your code responsible for encrypting the .text (code) section of the program. For example:

| 00404200   | PUSHAD                                                        | ; Backup extended registers to stack       |
|------------|---------------------------------------------------------------|--------------------------------------------|
| 00404201   | PUSHFD                                                        | ; Backup EFlags to stack                   |
| 00404202   | MOV EAX, OFFSET SimpleCr. <moduleentrypoin></moduleentrypoin> | ; EAX = entry point address                |
| 00404207   | MOV ECX, SimpleCr.0040110C                                    | ; ECX = last address with code             |
| 0040420C   | XOR EBX,EBX                                                   | ; EBX xor EBX = 0                          |
| 0040420E   | > MOV BL,BYTE PTR DS:[EAX]                                    | ; BL = byte pointed by EAX                 |
| 00404210   | ADD BL,10                                                     | ; Add 10 to the current pointed byte value |
| 00404213   | XOR BL,AL                                                     | ; XOR result with AL                       |
| 00404215   | MOV BYTE PTR DS:[EAX],BL                                      | ; Store BL into the byte pointed by eax    |
| 00404217   | INC EAX                                                       | ; EAX++                                    |
| 00404218   | CMP EAX,ECX                                                   |                                            |
| 0040421A . | ^JNZ SHORT SimpleCr.0040420E                                  | ; Jump until EAX = ECX                     |
| 0040421C   | POPFD                                                         | ; Restore flags                            |
| 0040421D   | POPAD                                                         | ; Restore registers                        |
| 0040421E   | PUSH OFFSET SimpleCr. <moduleentrypoint></moduleentrypoint>   | ; Push return address                      |
| 00404223   | RETN                                                          | ; Return to initial offset                 |
|            |                                                               |                                            |

The code above stores in EAX the starting address of our .text (code) section (the module original entry point), the address of the last byte+1 of executable code and then encrypts everything between them one byte at the time.

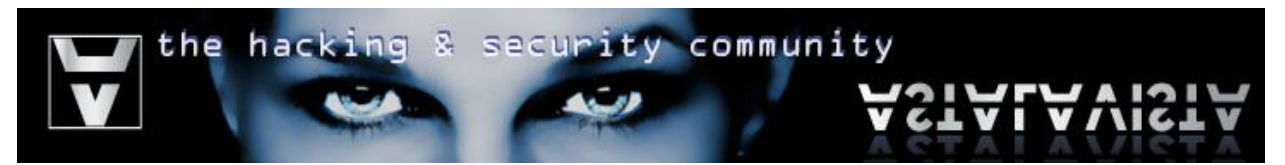

Set a breakpoint right after the loop and let the program run (press F9)

| 00404218<br>0040421A<br>0040421C             | .^ | 3801<br>75 F2  | UNP EHX,EU | CX<br>SimpleC | .0040420E |       |                 | Jump u<br>Restor           | ntil Ef                     | AX =                   |
|----------------------------------------------|----|----------------|------------|---------------|-----------|-------|-----------------|----------------------------|-----------------------------|------------------------|
| 0040421D<br>0040421E<br>00404223<br>00404224 | :  | Backup<br>Copy |            |               |           | •     | ryPoint>        | Restor<br>Push r<br>Return | e regis<br>eturn a<br>to in | ster:<br>addre<br>itia |
| 00404225<br>00404226                         |    | Binary         |            |               |           | ►     |                 |                            |                             |                        |
| 00404227<br>00404228                         |    | Undo select    | ion        |               | Alt+BkSp  |       |                 |                            |                             |                        |
| 00404229<br>0040422A                         |    | Assemble       |            |               | Space     |       |                 |                            |                             |                        |
| 0040422B<br>0040422C                         |    | Label          |            |               | :         |       |                 |                            |                             |                        |
| 0040422D<br>0040422E                         |    | Edit comme     | nt         |               | 3         |       |                 |                            |                             |                        |
| 0040422F                                     |    | Breakpoint     |            |               |           | ►     | Toggle          |                            |                             | F2                     |
| 00404230                                     |    | Hit trace      |            |               |           | ►     | Conditi         | onal                       |                             | Shif                   |
| 00404232                                     |    | D              |            |               |           | _ ⊾ I | A second second | !!                         |                             | mu:c                   |

## Step 15

If the breakpoint is successfully reached then it means that everything went as planned. If not, then you should go back a few steps and recheck everything.

We now need to save the encrypted .text section to the file.

*Right click at the dump window > Go to > Expression > Enter 00401000 which is the offset of the Original Entry Point (OEP).* 

| 0040422F<br>00404230       | Backup                  | •      |                                                 |
|----------------------------|-------------------------|--------|-------------------------------------------------|
| <                          | Сору                    | •      |                                                 |
|                            | Binary                  | •      |                                                 |
| SimpleCo /Ma               | Label                   | :      |                                                 |
| Address Hex                | Breakpoint              | •      | ASCII                                           |
| 00404000 00<br>00404010 05 | Search for              | •      | 00 00 01 000.                                   |
| 00404020 00                | Find references         | Ctrl+R | 30 00 00 800.e0Ç                                |
| 00404040 09                | View executable file    |        | 3C 01 00 00 .♦H'@<0                             |
| 00404060 01                | Copy to executable file |        | I C0 08 C8 80 0                                 |
| 00404070 06                | Go to                   | •      | Expression Ctrl+G                               |
| 00404090 70<br>004040A0 68 |                         |        | Durations Minus                                 |
| 004040B0 00                | V Hex                   |        | Previous Minus 4.7.)                            |
| 004040C0 EC<br>004040D0 00 | Text                    | •      | 80 00 00 50 <b>e</b> ÇP                         |
| 004040E0 03<br>004040F0 00 | Short                   | •      | FF FF 81 00 ♥Z8♥ ü.<br> 80 00 00 50 <b>8</b> ÇP |
| 00404100 03<br>00404110 00 | Long                    | •      | FF FF 81 00 ♥.#.ΖΩ♥ ü.<br>00 00 01 50           |

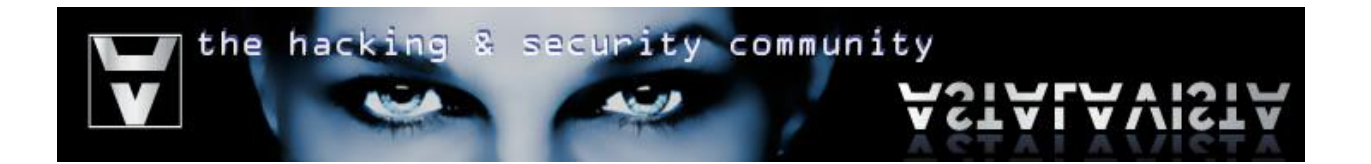

Select all the encrypted bytes from the Dump window > Right click > Copy to executable file

| SimpleCr                                                                                                    | . <moduleentrypoint;< th=""></moduleentrypoint;<>                                                                                                    |
|----------------------------------------------------------------------------------------------------|----------------------------------------------------------------------------------------------------|
| Address                                                                                                    | Hex dump                                                                                                    |
| 00401000<br>00401010<br>00401020<br>00401020<br>00401050<br>00401050<br>00401050<br>00401050<br>00401080<br>00401080<br>00401080<br>00401080<br>00401080<br>00401080<br>00401080<br>00401080<br>00401080<br>00401080<br>00401120<br>00401110<br>00401110 | 7A 11 FA 0A 14 15   30 41 02 69 04 6F   30 31 42 DB C6 35   20 21 B7 46 A5 B8   74 01 12 53 3C BC   40 A9 3B 43 44 45   9A 72 72 73 6B E0   9B 6D 32 23 64 0D   90 91 79 B6 15 08   80 6D 32 23 64 0D   90 91 79 B6 15 08   80 6D 32 23 64 0D   90 91 87 B8 5C EC   84 F1 E2 A3 48 85   90 01 81 28 F2 D   83 2A D3 28 F8 C0 D5< |

| Copy                                                             |        | · I         |                    |
|------------------------------------------------------------------|--------|-------------|--------------------|
| Binary                                                           |        |             | c                  |
| Label                                                            | :      | 1           |                    |
| Breakpoint                                                       |        | •           | Ē                  |
| Search for                                                       |        | ×           | 11<br>‡            |
| Find references                                                  | Ctrl+R |             | ;<br>r             |
| View executable file                                             |        |             | 2                  |
|                                                                  |        |             | _                  |
| Copy to executable file                                          |        |             | j                  |
| Copy to executable file<br>Go to                                 |        | •           | j<br>r<br>ü        |
| Copy to executable file<br>Go to<br>Hex                          |        | <u>۲</u>    | j, rül 🕂           |
| Copy to executable file<br>Go to<br>Hex<br>Text                  |        | )<br>)<br>) | j Γü⊔ Φoŧ          |
| Copy to executable file<br>Go to<br>Hex<br>Text<br>Short         |        | <u> </u>    | j.Γü⊔ Φo‡ · ·      |
| Copy to executable file<br>Go to<br>Hex<br>Text<br>Short<br>Long |        |             | j. Γü⊒ Φõ‡ · · · · |

| •      | CII                                                                                                    |  |
|--------|----------------------------------------------------------------------------------------------------|--|
| •      | ·.¶8_+8I2+0#07<br> 8i+oc†])2K.σ**<br>8∰ 5671∰π  i1*)<br>πF%3_*+)*=kG#G<br> \$S(*UUXF=S+Ω^_<br>;CDE+F ])*oN*<br>rskα*f=y2(ù&¶O<br>(2#d.f7(iu=dà@o<br>u48@3(cnü#à≈BC) |  |
|        | j⊑ลลลเล.‡ç⊴↑ล่ơ<br>'ถ∖∞ปธาΩzr‴i≓⊮                                                                                                    |  |
| Þ      | ΓůL≩ē2ć,j5ùte<br>ü( <b>A</b> −ErR¢ <del>TT</del> ∕UΩ⁵                                                                                                    |  |
| ►<br>► | ш(╟§╟∳¢ш≩е́п<br>Фп ⊢П∥хтш <sup>22</sup> Вг<br>бпл ⊔ ╟∂ӨЈ╬≩≕«∩<br>\$3Т8.2▶92+                                                                                        |  |
| Þ      |                                                                                                    |  |
| •      |                                                                                                    |  |
|        |                                                                                                    |  |

# Step 17

Right click > Save file

| 00000430<br>00000440<br>00000450<br>00000450<br>00000460<br>00000460 | 20<br>74<br>40<br>98 | 21<br>01<br>A9<br>72<br>6D | B7<br>12<br>3B<br>72<br>32 | 46<br>53<br>43<br>73<br>23 | A5<br>3C<br>44<br>6B<br>64 | 88<br>80<br>45<br>80 | 16<br>55<br>1A<br>7E<br>66 | CA<br>57<br>46<br>9F<br>37 | 28<br>58<br>DD<br>F0<br>28 | 29<br>46<br>7D<br>79<br>69 | 2A<br>CF<br>22<br>7A<br>75 | BE<br>53<br>6F<br>7B<br>FE | 6B<br>B4<br>1C<br>97<br>64 | 47<br>EA<br>ØD<br>26<br>85 | 0E<br>5E<br>4E<br>14<br>02 | 47<br>5F<br>27<br>4F | t©‡S<²U<br>t©‡S<²U<br>@┌;CDE≯<br>Ürrsk∝~<br>∎m2#d.f | ≌+)¥ <sup>#</sup> k<br>WXF≐SH<br>F∎)‴o∟<br>f≣yz(ù<br>7(iu∎d | G#G<br>Ω^<br>N'<br>&¶O<br>ä@o |
|----------------------------------------------------------------------|----------------------|----------------------------|----------------------------|----------------------------|----------------------------|----------------------|----------------------------|----------------------------|----------------------------|----------------------------|----------------------------|----------------------------|----------------------------|----------------------------|----------------------------|----------------------|-----------------------------------------------------|-------------------------------------------------------------|-------------------------------|
| 00000480                                                             | 90<br>15             | 91<br>89                   | 70.                        | - 52<br>F                  | Tri<br>Sack                |                      | ō2.                        | Ξ'n.                       | 56                         | ŏŏ.                        | òõ                         | òĒ.                        | ŏċ.                        |                            | 9Ē<br>84                   | 80<br>E5             | Eey∥S∎e<br>Sëj≞aaa                                  | (¢ŏü∦a<br>la.≰c≝                                            | ≈RÇ<br>†äσ                    |
| 000004A0<br>000004B0                                                 | 80<br>84             | ĂĒ<br>F1                   | 27<br>E2                   | 0                          | Jopy<br>Iopy               | др<br>/              |                            |                            |                            |                            |                            |                            |                            |                            | BÉ<br>8A                   | D7<br>FF             | ∷≪'η∖∞∥<br>ä±CuL≩≘                                  | π∃Ωzr″<br>Չ∠,j5ŭ                                            | i⊒∦<br>të                     |
| 000004C0<br>000004D0                                                 | 90                   | D1<br>2A                   | 81<br>D3                   | E                          | inar                       | ry                   |                            |                            |                            |                            |                            |                            |                            | ١                          | EA                         | D4<br>EF             | e∓ü(A-E<br>ā*"(⊩S⊩                                  | rR¢╤╤∕<br>♦¢≝                                               | UΩ ≞<br>≩∈n                   |
| 000004E0                                                             | DC                   | C1                         | A2                         | 2                          | jear                       | ch f                 | or                         |                            |                            |                            |                            |                            |                            | ۰I                         | ĂĒ.                        | Ë                    | ৣ≛Φπ⊾Բ∥<br>∎≟όπյ⊾∎                                  | ≈γ<br>⊩čθj†ř≩                                               | 1βr<br>≕≪0                    |
| 00000510                                                             | 00                   | 84<br>00                   | 00                         | 2                          | jave                       | e file               |                            |                            |                            |                            |                            |                            |                            |                            | 00                         | 00                   | *4∓318.                                             | 20924.                                                      |                               |
| 00000520                                                             | 00                   | 00                         | 06                         | 6                          | io te                      | o ofl                | fset                       |                            |                            |                            | C                          | trl+                       | -G                         |                            | 00                         | 00                   |                                                     |                                                             | :::                           |
| 00000540                                                             | 66                   | 96                         | QF.                        |                            |                            |                      |                            |                            |                            |                            |                            |                            |                            | - 1                        | 90                         | 00                   |                                                     |                                                             |                               |

Float

Save your file to a desired location. Then load that file with ollydbg (or reload if patched the current working file)

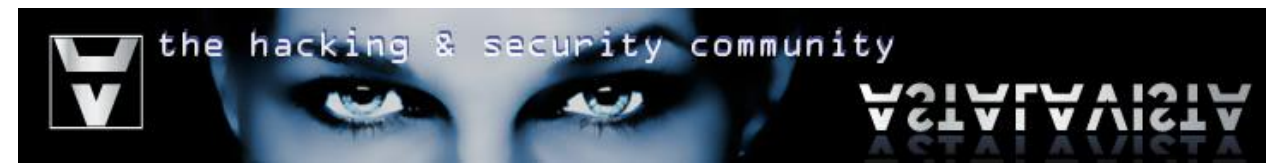

## Step 18 Once again the entry point will look similar to this:

| 004041F2 | 0000    | ADD BYTE PTR DS: [EAX], AL |  |
|----------|---------|----------------------------|--|
| 004041F4 | 0000    | ADD BYTE PTR DS:[EAX].AL   |  |
| 004041F6 | ÖÖÖÖ    | ADD BYTE PTR DS:[EAX].AL   |  |
| 004041F8 | ÖÖÖÖ    | ADD BYTE PTR DS:[EAX].AL   |  |
| 004041FA | ดิดิดิด | ADD BYTE PTR DS: (EAX) AL  |  |
| 004041FC | ดิดิดิด | ADD BYTE PTR DS: (EAX) AL  |  |
| 004041FE | 0000    | ADD BYTE PTR DS: [EAX].AL  |  |
| 00404200 | 0000    | ADD BYTE PTR DS:[EAX],AL   |  |
| 00404202 | 0000    | ADD BYTE PTR DS:[EAX].AL   |  |
| 00404204 | 0000    | ADD BYTE PTR DS: [EAX] AL  |  |
| 00404206 | 0000    | ADD BYTE PTR DS:[EAX].AL   |  |
| 00404208 | 0000    | ADD BYTE PTR DS:[EAX].AL   |  |
| 0040420A | 0000    | ADD BYTE PTR DS:[EAX] AL   |  |
| 0040420C | 0000    | ADD BYTE PTR DS: [EAX] AL  |  |
| 0040420E | 0000    | ADD BYTE PTR DS: [EAX] AL  |  |
| 00404210 | 0000    | ADD BYTE PTR DS:[EAX].AL   |  |
| 00404212 | 0000    | ADD BYTE PTR DS:[EAX].AL   |  |
| 00404214 | 0000    | ADD BYTE PTR DS:[EAX].AL   |  |
| 00404216 | 0000    | ADD BYTE PTR DS:[EAX].AL   |  |
| 00404218 | 0000    | ADD BYTE PTR DS:[EAX],AL   |  |

*Next, we have to patch the decrypting code which will be responsible for decrypting the .text (code) section. A few twicks to the original encrypting code should do. All we need to do is replace these two opcodes:* 

| Encrypt:  | Decrypt:  |
|-----------|-----------|
| ADD BL,10 | XOR BL,AL |
| XOR BL,AL | SUB BL,10 |
|           |           |

Our decrypting code should look like this:

| 00404200   | PUSHAD                                                      | ; Backup extended registers to stack     |
|------------|-------------------------------------------------------------|------------------------------------------|
| 00404201   | PUSHFD                                                      | ; Backup EFlags to stack                 |
| 00404202   | MOV EAX, OFFSET SimpleCr. < ModuleEntryPoin>                | ; EAX = entry point address              |
| 00404207   | MOV ECX, SimpleCr.0040110C                                  | ; ECX = last address with code           |
| 0040420C   | XOR EBX,EBX                                                 | ; EBX xor EBX = 0                        |
| 0040420E   | > MOV BL,BYTE PTR DS:[EAX]                                  | ; BL = byte pointed by EAX               |
| 00404210   | XOR BL,AL                                                   | ; XOR current pointed byte value with AL |
| 00404212   | SUB BL,10                                                   | ; Subtract 10 from the result            |
| 00404215   | MOV BYTE PTR DS:[EAX],BL                                    | ; Store BL into the byte pointed by eax  |
| 00404217   | INC EAX                                                     | ; EAX++                                  |
| 00404218   | CMP EAX,ECX                                                 |                                          |
| 0040421A . | ^JNZ SHORT SimpleCr.0040420E                                | ; Jump until EAX = ECX                   |
| 0040421C   | POPFD                                                       | ; Restore flags                          |
| 0040421D   | POPAD                                                       | ; Restore registers                      |
| 0040421E   | PUSH OFFSET SimpleCr. <moduleentrypoint></moduleentrypoint> | ; Push return address                    |
| 00404223   | RETN                                                        | ; Return to initial offset               |
|            |                                                             |                                          |

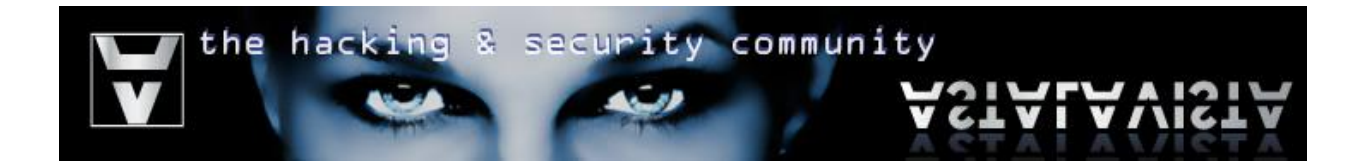

Apply all changes to the file, Right click > Analyze This > Right click > Copy to executable > All modifications > Copy all

| 0040421A<br>0040421C | Search for         | • |                           | Jump u<br>Restor | ntil EAX =<br>e flags        |
|----------------------|--------------------|---|---------------------------|------------------|------------------------------|
| 0040421D<br>0040421E | Find references to | + | <pre>EntryPoint&gt;</pre> | Push r           | re registers<br>return addre |
| 00404224             | View               |   |                           | Recurr           | i to initia                  |
| 00404225<br>00404226 | Copy to executable | • | Selection                 |                  |                              |
| 00404227<br>00404228 | Analysis           | • | All modificati            | ons              |                              |
| 00404229             |                    |   |                           |                  |                              |

Save the file to a desired location.

Step 20 Run the encrypted file

# **Final Words**

This concludes the tutorial on how to encrypt the code section of an executable file. It is intended to be used only for educational purposes. It shows a basic approach on evading antivirus signature checking, although, antivirus solutions may as well check other sections of a PE file like the data sections therefore you will need to widen the targeted sections in order to avoid detection. Finally, if you feel that there is something missing or you would like to comment on something or even use the contents of this paper for other than personal reasons then feel free to drop us an email.